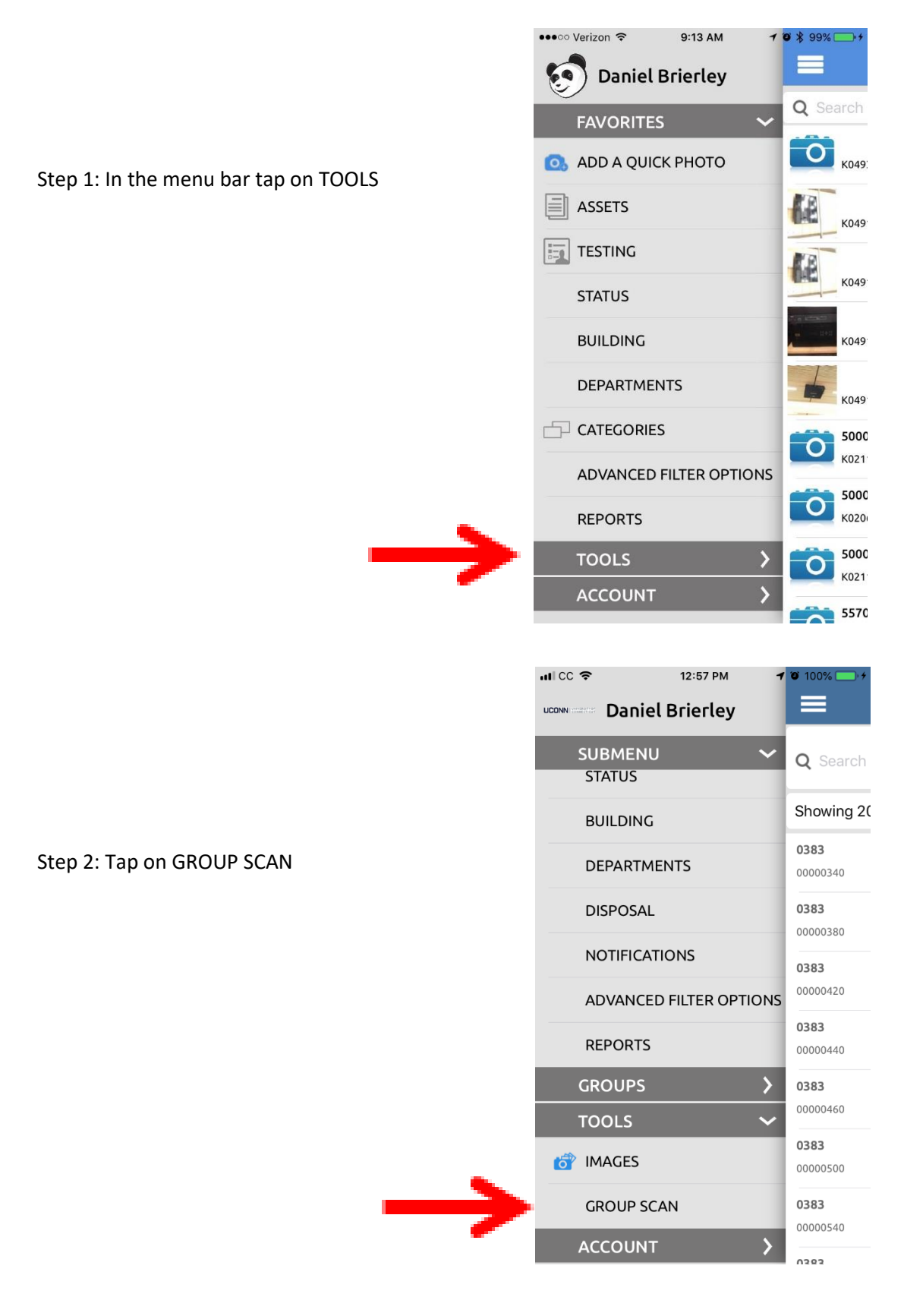

Step 3: Tap on the space next to Group Scan.

| ni cc 🗢                        | 12:57 PM           | <b>1</b> 🗿 100% 🛄 4 |   |  |
|--------------------------------|--------------------|---------------------|---|--|
|                                | Group Scan         |                     | - |  |
| Group Scan                     |                    |                     | œ |  |
| Verify Duplicate A             | fter Scan          |                     |   |  |
| Lookup New Barc<br>Amazon/Ebay | ode Information On | $\bigcirc$          |   |  |
| Bar Code Scan                  |                    |                     |   |  |
| Manually Enter ID              |                    | $\bigcirc$          |   |  |
| Prompt Each Time               |                    | $\bigcirc$          |   |  |
|                                |                    |                     |   |  |

Step 4: Tap on the Assets checkbox.

| ••○○○ Verizon 奈 | 2:48 PM | <b>0 %</b> 88% <b></b> ) |  |
|-----------------|---------|--------------------------|--|
| Categories      |         |                          |  |
| Testing         |         |                          |  |
| Assets          |         |                          |  |
| Status          |         |                          |  |
| Building        |         |                          |  |
| Departments     |         |                          |  |

Step 5: Assets appears on Group Scan Verify Duplicate After Scan (should be checked) Tap on Prompt Each Time

Tap on the check mark

| ni cc 🗢                       | 12:58 PM            | <b>1</b> 🗿 100% 🦲 4 |
|-------------------------------|---------------------|---------------------|
|                               | Group Scan          |                     |
| Group Scan                    |                     | Assets              |
| Verify Duplicate              | After Scan          |                     |
| Lookup New Bar<br>Amazon/Ebay | code Information On | $\bigcirc$          |
| Bar Code Scan                 |                     | $\bigcirc$          |
| Manually Enter ID             | )                   | $\bigcirc$          |
| Prompt Each Time              | e                   |                     |

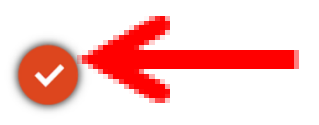

#### Step 6: Tap on Scan Barcode

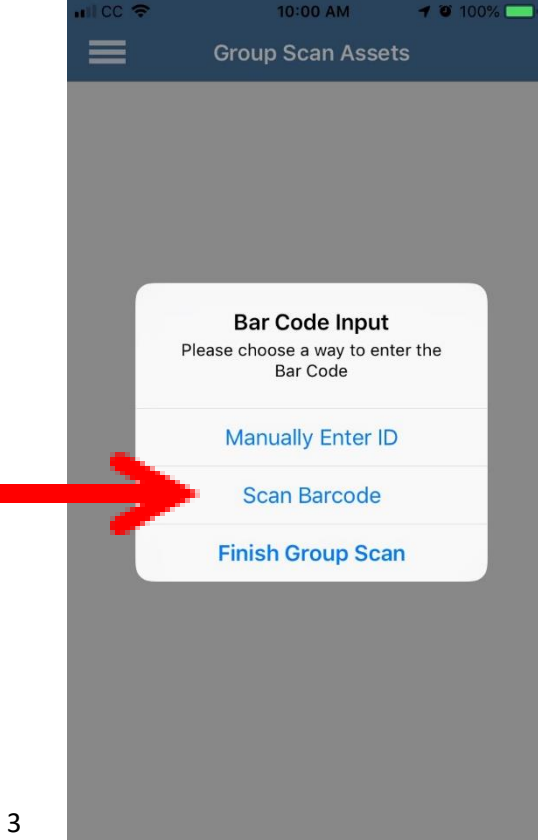

4

Step 7: The barcode scanner will pop up and

You can now scan your asset.

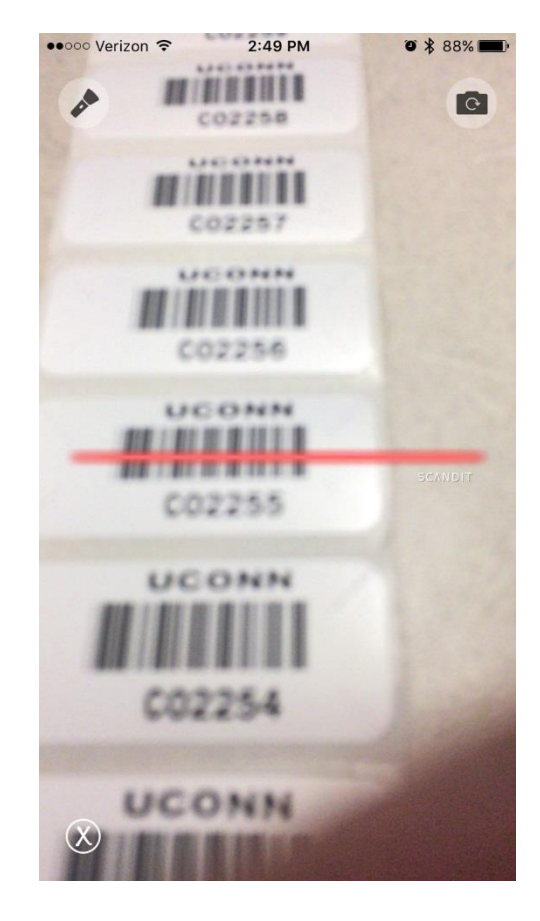

Step 8: After scanning the Bar Code Input screen will reappear.

Tap either Finish Group Scan or Scan Barcode Scan Barcode will allow you to add more records to the group for the same location.

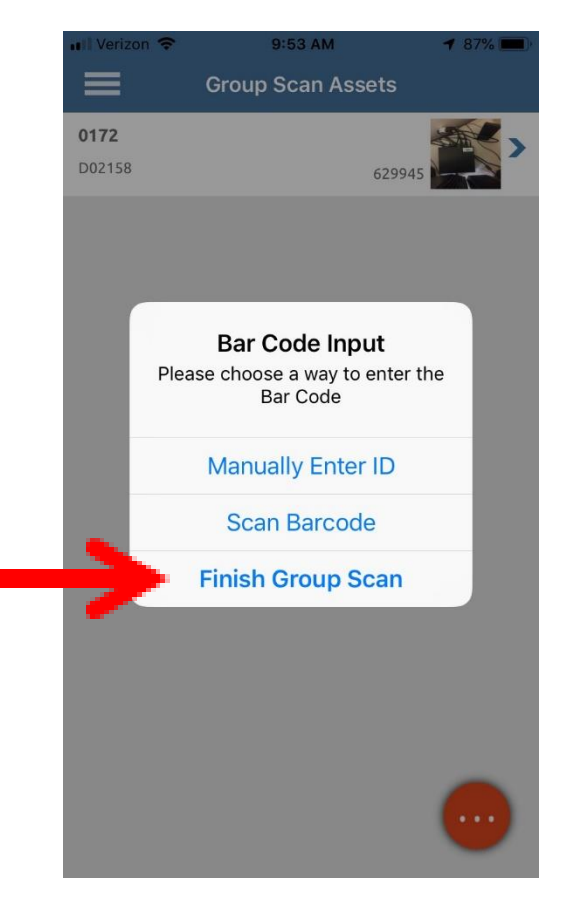

Step 9: Tap on the red circle with three white dots

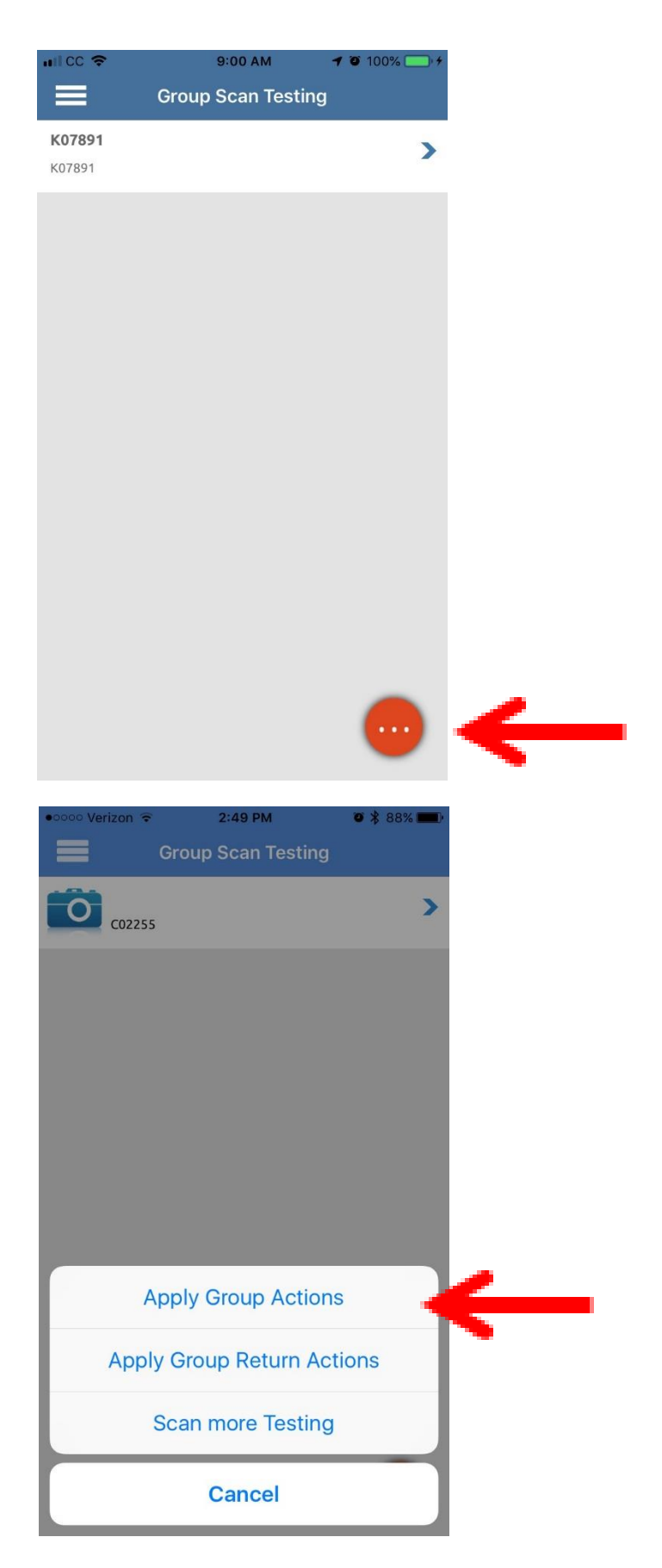

Step 10: Tap on Apply Group Actions

6

Step 11: Tap on the red circle with three white dots

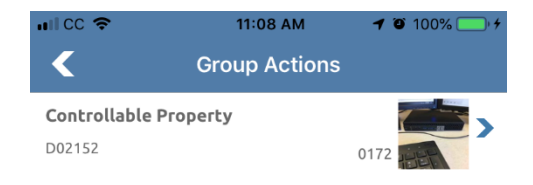

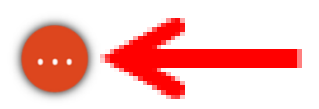

#### Step 12: Tap on DEPT AUDIT

| 111 CC 🗢    | 12:59 PM      | 7 🗿 100% 💽 + |
|-------------|---------------|--------------|
| <           | Select Option |              |
| DEPT AUDIT  |               |              |
| SURPLUS EQU | IPMENT        |              |
| LOCK        |               |              |
| UNLOCK      |               |              |
|             |               |              |
|             |               |              |
|             |               |              |
|             |               |              |
|             |               |              |
|             |               |              |
|             |               |              |
|             |               |              |
|             |               |              |
|             |               |              |

Step 13: Fill out all required fields marked with a \* Then tap on Save.

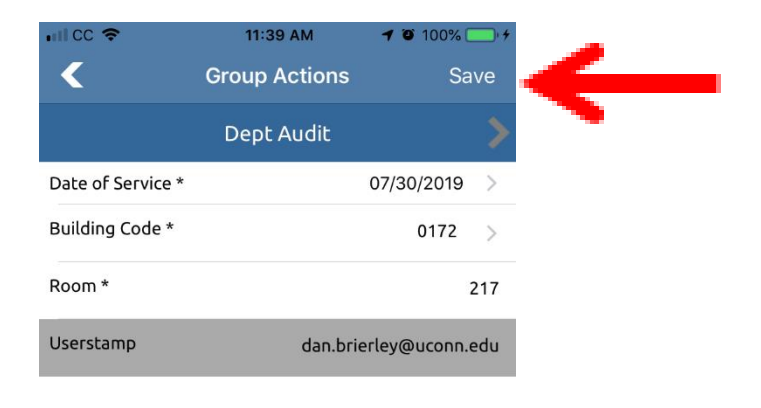

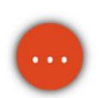

Step 14: Tap on the Check Mark, Save Action will spin and you will be sent back to the start a Group Scan Screen

| <b>111 CC 🗢</b> | 10:46 AM           | 7 🗿 100% 🦲 4 |               | <b>1111 CC 🗢</b> | 10:46 AM          | 7 🛛 100% 🦳 🕫 | •             | <b>uii cc 🗢</b>             | 10:46 AM               | <b>1 🛈 100% 🦳 1</b> 4 |
|-----------------|--------------------|--------------|---------------|------------------|-------------------|--------------|---------------|-----------------------------|------------------------|-----------------------|
|                 | Total Records Scar | nned         |               |                  | Total Records Sca | nned         |               |                             | Group Scan             |                       |
| 611024          |                    | >            |               | 611024           |                   | >            | _             | Group Scan                  |                        |                       |
| W57805          |                    | 3205         |               | W57805           |                   | 3205         |               | Verify Duplica              | te After Scan          |                       |
|                 |                    |              |               |                  |                   |              |               | Lookup New E<br>Amazon/Ebay | Barcode Information On | $\bigcirc$            |
|                 |                    |              |               |                  |                   |              |               | Bar Code Scan               |                        | $\bigcirc$            |
|                 |                    |              |               |                  |                   |              |               | Manually Enter              | ID                     | $\bigcirc$            |
|                 |                    |              |               |                  | Ō                 |              |               | Prompt Each T               | ime                    |                       |
|                 |                    |              |               |                  | Save Action       |              |               |                             |                        |                       |
|                 |                    |              | $\rightarrow$ |                  |                   |              | $\rightarrow$ |                             |                        |                       |
|                 |                    |              | 1             |                  |                   |              | 1             |                             |                        |                       |
|                 |                    |              |               |                  |                   |              |               |                             |                        |                       |
|                 |                    |              |               |                  |                   |              |               |                             |                        |                       |
|                 |                    |              |               |                  |                   |              |               |                             |                        |                       |
|                 | $\rightarrow$      |              |               | <b>T</b> 1 1 4   |                   |              |               |                             |                        | $\checkmark$          |
| Total: 1        |                    |              |               | Total: 1         |                   |              |               |                             |                        |                       |

You will receive an email from Asset Panda indicating the equipment you have updated.

| <b>B</b> 5 0                 | <b>↑ ↓</b> =                                                                                                    | Physical Inventory of C                                                                                                    | Controllab | le Property (Testing) - | Message (HTML)                   |                |                                               |      | Ŧ                  |     | □ ×      |
|------------------------------|----------------------------------------------------------------------------------------------------|----------------------------------------------------------------------------------------------------|------------|-------------------------|----------------------------------|----------------|-----------------------------------------------|------|--------------------|-----|----------|
| File Messag                  | ge 🛛 🖞 Tell me what you want to do                                                                                                    | 2                                                                                                    |            |                         |                                  |                |                                               |      |                    |     |          |
| ir Ignore X<br>Nunk ∓ Delete | Reply Reply Forward III More *                                                                                                    | <ul> <li>AssetPanda Aut          To Manager         Team Email         A Reply &amp; Delete         Create New     </li> </ul> | +          | Move                    | Assign Mark C<br>Policy - Unread | Categorize Tra | ← Find<br>→ Find<br>→ Related →<br>→ Select → | Zoom | Send to<br>OneNote |     |          |
| Delete                       | Respond                                                                                                    | Quick Steps                                                                                                    | Fa         | Move                    | Tags                             | r <sub>a</sub> | Editing                                       | Zoom | OneNote            |     | ^        |
| Asset<br>Physi               | Panda <no-reply@assetpanda.co<br>cal Inventory of Controllable Pr<br/>lems with how this message is displayed,</no-reply@assetpanda.co<br> | OM > Brierley, Dan<br>operty<br>click here to view it in a web browser.                                                        |            |                         |                                  |                |                                               |      |                    | 0 1 | 10:32 AM |
| Physical_Inv<br>37 KB        | ventory_of_Controllable_PropertyTestin                                                                                                    | g_2019-09-18_103210.pdf                                                                                                    |            |                         |                                  |                |                                               |      |                    |     |          |

# UCONN UNIVERSITY OF

The attached file has the list of equipment you updated today in Asset Panda.

The Dept Audit action was performed on 09/18/2019 by Daniel Brierley <a href="mailto:</a>dan.brierley@uconn.edu>

Your report was generated.

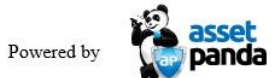

OR

Step 15: After creating the "Group Action" you can either:

1. Start a new group scan and continue to work within AssetPanda

OR

2. You can minimize the app and swipe up to exit.

| ni cc 🗢                     | 10:46 ам<br>Group Scan | <b>1</b> 0 100% 🛄 4 |
|-----------------------------|------------------------|---------------------|
| Group Scan                  |                        |                     |
| Verify Duplicat             | e After Scan           |                     |
| Lookup New B<br>Amazon/Ebay | arcode Information On  | $\bigcirc$          |
| Bar Code Scan               |                        | $\bigcirc$          |
| Manually Enter              | D                      | $\bigcirc$          |
| Prompt Each Tir             | ne                     |                     |

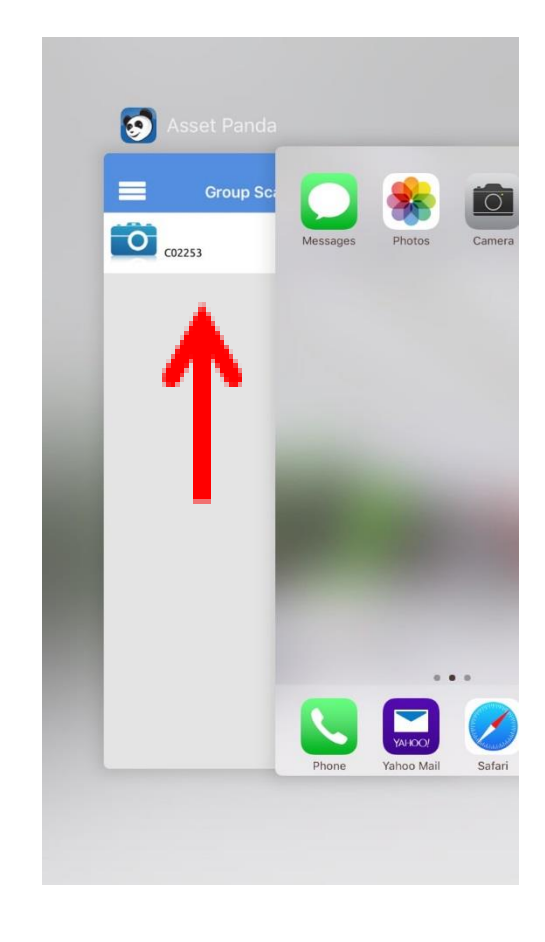

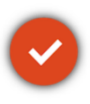

#### What Happens When you Lose Wi-Fi ?(IPad)

When Wi-Fi Connection is lost you will receive the following screen. When the connection is reestablished your progress will resume exactly where you left off. No data will be lost.

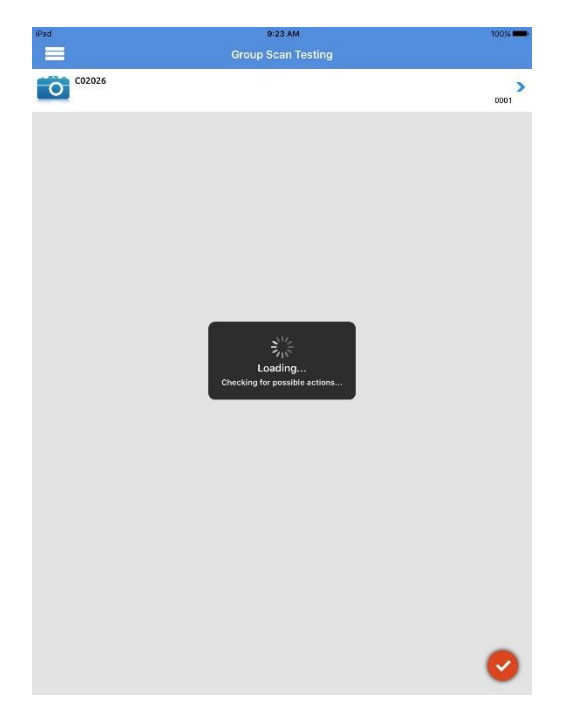

If Wi-Fi signal is lost during the updating of an individual asset you will get a spinning wheel when you go the press the red check box. Once the Signal is re-established the record will be updated but the asset will need to be re-scanned to be included in the group scan process.

| iPad                    | 9:19 AM                                                                                                    | 100% 🛑       |    | iPad 😤 |
|-------------------------|----------------------------------------------------------------------------------------------------|--------------|----|--------|
| <                       | Testing                                                                                                    | <b>\$</b>    |    |        |
|                         |                                                                                                    |              |    |        |
|                         |                                                                                                    | 0            |    |        |
|                         |                                                                                                    | -            |    |        |
| Surplus Equipment       |                                                                                                    | $\bigcirc$   |    |        |
| Dept Drap Off           |                                                                                                    | 0            |    |        |
| Берс Бгор Оп            |                                                                                                    | $\bigcirc$   |    |        |
| Asset                   |                                                                                                    |              |    |        |
| Fag                     |                                                                                                    | C02026       |    |        |
| Scan Code               |                                                                                                    |              |    |        |
|                         |                                                                                                    |              |    |        |
| Room                    |                                                                                                    | 102          |    |        |
| Sub Room                |                                                                                                    | g            |    |        |
| Condition               | and the second second s | Test         |    |        |
|                         | Testing<br>Saving information.                                                                                                    |              |    |        |
| Data Certification      |                                                                                                    |              |    |        |
| Description             |                                                                                                    | test         |    |        |
| Manufacturer            |                                                                                                    | test         | —  |        |
| Model                   |                                                                                                    |              | —  |        |
|                         |                                                                                                    | 10000        |    |        |
| Serial Number           |                                                                                                    | 1810111      |    |        |
| Custodian               |                                                                                                    |              |    |        |
| Create Date             |                                                                                                    | >            |    |        |
| Part of the Part of the |                                                                                                    | 04/05/0047   |    |        |
| Date Last Found         |                                                                                                    | 04/25/2017 > |    |        |
| Contact                 |                                                                                                    |              | 10 |        |
| Phone                   |                                                                                                    |              | 10 |        |
| Disposal                |                                                                                                    | <b>\</b>     |    |        |
| Dispusat                |                                                                                                    | в            |    |        |

#### What Happens When you Lose Wi-Fi? (IPhone w/Cellular)

When Wi-Fi Connection is lost you will receive the following screen and an error message saying a data connection has been lost. At this point the app will continue using cellular data if enabled until a Wi-Fi signal is re-established. Your progress will resume exactly where you left off. No data will be lost.

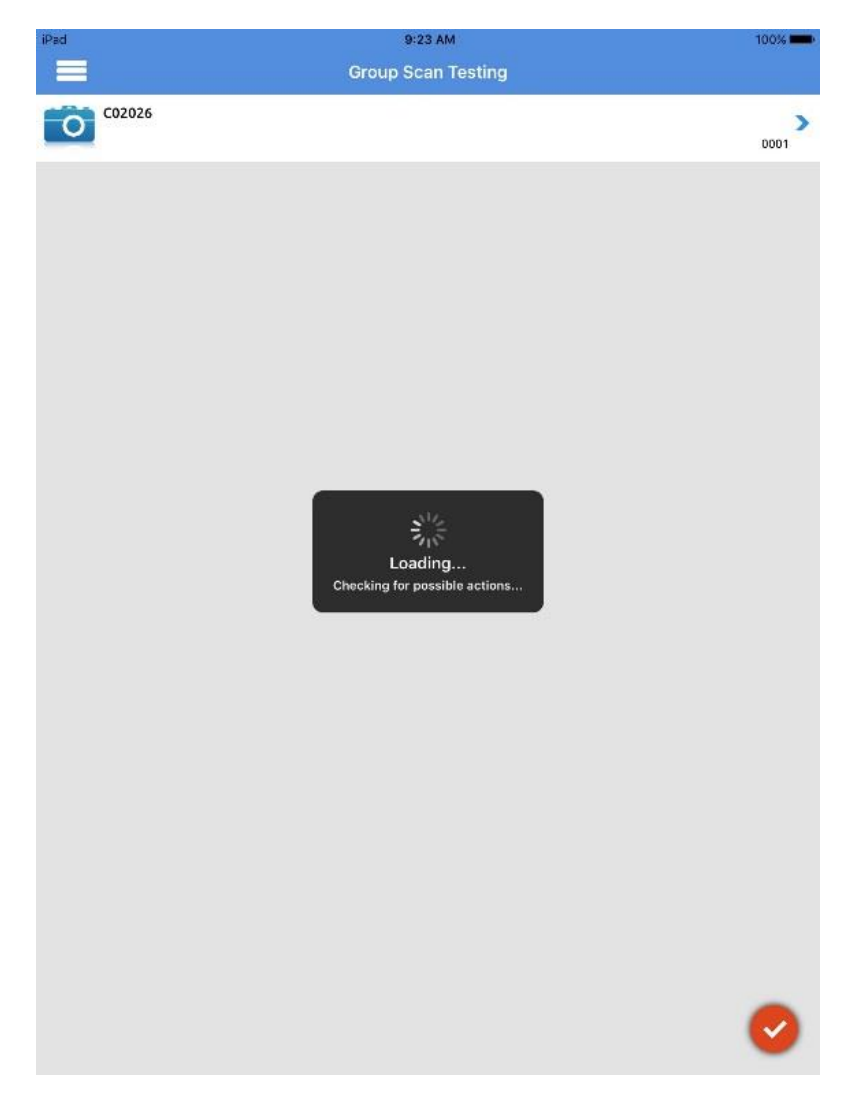